Wenn Sie mit der Aktivierung beginnen, versucht Windows Ihre Internetverbindung für eine Onlineaktivierung einzusetzen. Wenn bei der Onlineaktivierung Probleme auftreten, können Sie die Aktivierung auch per Telefon vornehmen.

## So aktivieren Sie Windows 7 über eine Internetverbindung:

1. Wählen Sie die Schaltfläche "Start"

aus und klicken Sie mit der rechten Maustaste auf **Computer**. Wählen Sie dann **Eigenschaften** und **Windows jetzt aktivieren** aus.

Wenn Windows eine Internetverbindung erkennt, wählen Sie Windows jetzt online aktivieren aus.

Sie werden ggf. zur Eingabe eines Administratorkennworts oder zur Bestätigung der Auswahl aufgefordert.

3. Geben Sie Ihren Product Key für Windows 7 ein, wenn Sie dazu aufgefordert werden. Wählen Sie anschließend **Weiter** aus und befolgen Sie die Anweisungen.

## So aktivieren Sie Windows 7 mit dem Smartphone:

- 1. Wählen Sie "Start"
- 2. aus, klicken Sie mit der rechten Maustaste auf Computer. Wählen Sie dann Eigenschaften und Windows jetzt aktivieren aus.
- 3. Wählen Sie Andere Aktivierungsmethoden anzeigen aus.
- 4. Geben Sie Ihren Windows 7-Product Key ein und wählen Sie dann Weiter aus.
- 5. Wählen Sie Automatisches Telefonsystem verwenden aus.

Sie werden ggf. zur Eingabe eines Administratorkennworts oder zur Bestätigung der Auswahl aufgefordert.

- 6. Wählen Sie in der Dropdownliste Ihren Standort (oder den Standort in Ihrer Nähe) und anschließend **Weiter** aus.
- 7. Rufen Sie eine der aufgeführten Telefonnummern an. Ein automatisiertes System führt Sie durch den Aktivierungsprozess.